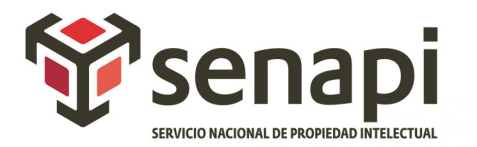

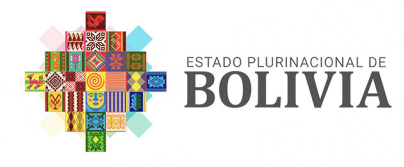

MINISTERIO DE DESARROLLO PRODUCTIVO Y ECONOMÍA PLURAL

## PATENTES

Desde cualquier lugar de Bolivia y la comodidad de tu casa www.senapi.gob.bo

# PASOS PARA REALIZAR UNA BÚSQUEDA DE ANTECEDENTES DE PATENTES DE INVENCIÓN, PATENTES DE MODELOS DE UTILIDAD Y DISEÑOS INDUSTRIALES

#### **1. LLENADO DEL FORMULARIO DE SOLICITUD DE BÚSQUEDA DE ANTECEDENTES** DE PATENTES

### **2.** PRESENTACIÓN Y RECEPCIÓN DE LA SOLICITUD DE BÚSQUEDA

a. La presentación se puede realizar de forma física, visitando las oficinas del Senapi a nivel nacional, o digital cargando los requisitos escaneados de forma legible y en formato PDF en el sistema SIPI2.0.

#### **3. DOCUMENTOS (REQUISITOS)**

- a. Formulario de búsqueda de antecedentes solicitadas, otorgadas y registradas de Patentes de Invención, Patentes de Modelos de Utilidad y Diseños Industriales PI-113
- b. Cédula de identidad del solicitante (opcional).
- c. Memorial o carta de solicitud (opcional).
- d. Depósito Bancario o transferencia (que consigne la fecha y hora) a la Cuenta Corriente No. 10000004668220 – MDPYEP – SENAPI Por el siguiente importe: Persona natural o jurídica boliviana Bs. 100; persona natural o jurídica extranjera Bs. 200.
- e. Testimonio de Poder (de ser el caso cuando la solicitud se haga a nombre de una persona jurídica).

### **GUIA PARA EL LLENADO DE UN FORMULARIO DE SOLICITUD**

#### **1. INGRESO AL FORMULARIO DE SOLICITUD**

*Registrar un usuario y contraseña en sistema SIPI 2.0 del Servicio Nacional de Propiedad Intelectual.* 

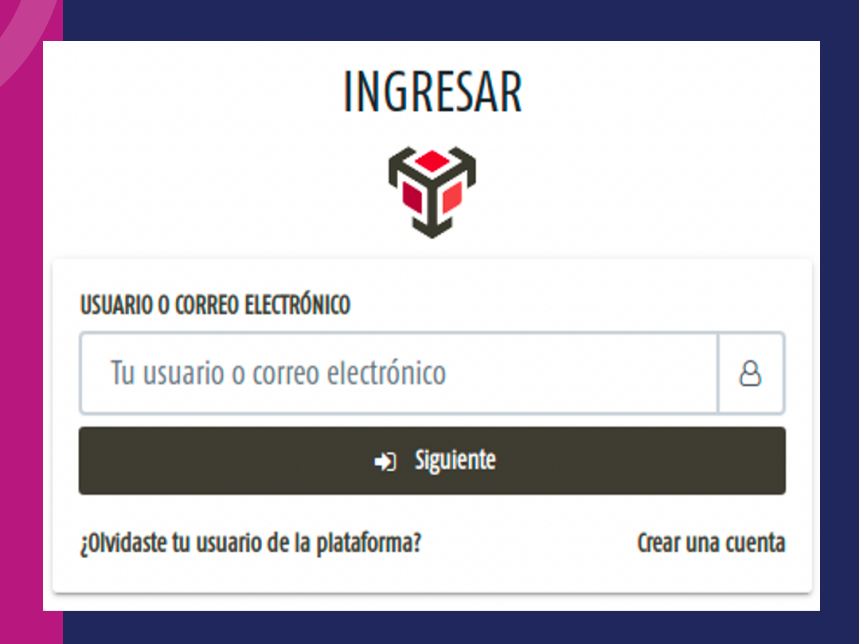

Ingresar al sistema con su respectiva cuenta creada previamente en la plataforma SIPI 2.0 (https://sipi.senapi.gob.bo/).

### 2. GENERAR EL FORMULARIO PI-113

Dirigirse menú, en la sección Formularios de patentes en la opción Formulario de búsqueda de antecedentes de patentes y hacer un click, es así que se abrirá una ventana con el formulario que debe llenar.

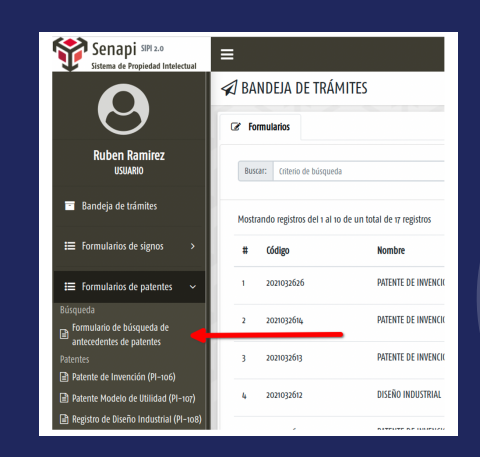

Formulario de búsqueda de antecedentes de patentes.

| 1. IDENTIFICACIÓN DE SOLICITANTE(S)                           |                               |                       |
|---------------------------------------------------------------|-------------------------------|-----------------------|
|                                                               | Ningún solicitante ingresado  |                       |
|                                                               |                               | + Adicionar nue       |
| 2. REPRESENTANTE LEGAL O APODERAL                             | 0 ¿tiene apoderado o represe  | entante legal? 🔿 SI 🧿 |
|                                                               | Ningún apoderado ingresado    |                       |
| 3. Datos de la búsqueda                                       |                               |                       |
| (*) TIPO DE SOLICITUD:<br>© PATENTE DE INVENCION () MODELO DE | : UTIUDAD 🔿 DISEÑO INDUSTRIAL |                       |
| TÍTULO                                                        |                               |                       |
| Titulo                                                        |                               |                       |
| CLASIFICACIÓN INTERNACIONAL DE PATENTE                        |                               |                       |
| Clasification International                                   |                               |                       |
|                                                               |                               |                       |

## **3. LLENAR DATOS DE IDENTIFICACIÓN DEL SOLICITANTE**

**Presionar el botón Adicionar para ingresar los datos correspondientes al solicitante** o los solicitantes del trámite (puede ser una persona natural o jurídica).

| 1. IDENTIFICACIÓN DE SOLICITA | NTE(S)       |                  |  |
|-------------------------------|--------------|------------------|--|
|                               |              |                  |  |
|                               | Ningún solid | itante ingresado |  |
|                               | iningun sond |                  |  |

Una vez presionado el botón se visualiza una ventana pequeña que se sobrepone.

| (*) TIPO SOLICITANTE      | (*) TIPO DE DOCUMENTO |
|---------------------------|-----------------------|
| Seleccionar               | ✓ Seleccionar         |
| (*) NÚMERO DOCUMENTO      |                       |
| Número documento          |                       |
| (*) NOMBRE O RAZÓN SOCIAL |                       |
| Nombre o Razón Social     |                       |
| (*) PAÍS                  |                       |
| Seleccionar               | ~                     |
| (*) DOMICILIO             |                       |
| Domicilio                 |                       |
| TELÉFONO:                 | CELULAR:              |
| Teléfono                  | Celular               |
| CORREO ELECTRÓNICO        |                       |
| Correo electrónico        |                       |

En caso de haber añadido los datos del solicitante se visualizará en la lista de solicitantes.

| N° Documento                      | Tipo<br>solicitante | Razón social o nombre         | País                | Domicilio            | Tel./Cel. | Correo<br>electrónico |                  |
|-----------------------------------|---------------------|-------------------------------|---------------------|----------------------|-----------|-----------------------|------------------|
| 123456 LPZ<br>Carnet de Identidad | Natural             | Juan Perez Perez<br>Masculino | Bolivia ,<br>La Paz | Av. Perez Nro<br>123 |           |                       | 🕼 Editar 📋 Quita |
|                                   |                     |                               |                     |                      |           |                       | 4. Address sums  |

#### **4.** LLENAR DATOS DEL REPRESENTANTE LEGAL O APODERADO

Presionar el botón Adicionar nuevo para ingresar los datos correspondientes al representante legal o apoderado del trámite (se acepta que pueda ser más de un representante legal o apoderado).

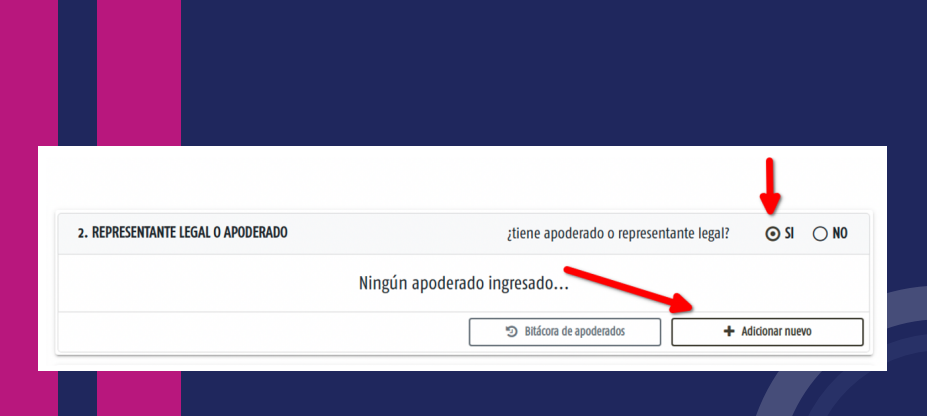

El llenado de esta sección es opcional en el caso de no llenar ningún apoderado se considerará como un trámite unipersonal; en caso de seleccionar la opción "sí tiene apoderado o representante legal" se habilitará el botón Adicionar. Una vez presionado el botón se visualizará una ventana pequeña, donde deberá ingresar los datos del apoderado o representante legal considerando que los campos con asterisco (\*) son obligatorios.

| (*) NOMBRE(S)       |          | (*) PRIMER APELLIDO     |  |
|---------------------|----------|-------------------------|--|
| Juan                |          | Perez                   |  |
| EGUNDO APELLIDO     |          | (*) TIPO DE DOCUMENTO   |  |
| Perez               |          | Carnet de identidad 🗸 🗸 |  |
| *) NÚMERO DOCUMENTO |          | (*) LUGAR EXPEDICIÓN    |  |
| 1000000             |          | La Paz 🗸                |  |
| (*) GÉNERO          |          | NÚMERO DE PODER         |  |
| Masculino Femenino  |          | 123/2021                |  |
| FECHA DE PODER      |          | (*) CORREO ELECTRÓNICO  |  |
| dd/mm/aaaa          | <b>m</b> | juan@juan.com           |  |
| (*) DOMICILIO       |          | ldi                     |  |
| Av. Perez Nro. 123  |          |                         |  |
| TELÉFONO:           |          | CELULAR:                |  |
| Teléfono            |          | Celular                 |  |
| ELÉFONO:            |          | CELULAR:                |  |
|                     |          |                         |  |

En caso de haber añadido los datos se visualizará en la lista de representantes legales o apoderados.

| l° Documento                      | Nombre completo                                      | Número<br>de poder | Fecha<br>de<br>poder | Domicilio          | Tel./Cel.           | Correo electrónico |                 |          |
|-----------------------------------|------------------------------------------------------|--------------------|----------------------|--------------------|---------------------|--------------------|-----------------|----------|
| 000000 LPZ<br>Carnet de identidad | ooo LPZ Juan Perez Perez<br>t de identidad Masculino | 123/2020           |                      | Av. Perez Nro. 123 |                     | juan@juan.com      | 🕑 Editar        | 前 Quitar |
|                                   |                                                      |                    |                      | ۳ (C)              | Bitácora de apodera | dos                | + Adicionar nue | /0       |

#### **5. LLENAR DATOS DE LA BÚSQUEDA**

En la tercera sección del formulario PI-113 están los datos correspondientes a la solicitud de búsqueda de antecedentes registrados de patentes. Dado a conocer el siguiente mensaje: "Declaro que estoy en conocimiento que el resultado de esta búsqueda no garantiza la no existencia de otro signo distintivo, similar, ni esta información es vinculante para la oficina de registro de propiedad industrial" se debe tomar en consideración lo declarado.

El trámite presenta las opciones de búsqueda por patente de invención, modelo de utilidad y diseño industrial.

| 3. Datos de la búsqueda                                                |                     |  |   |
|------------------------------------------------------------------------|---------------------|--|---|
| (*) TIPO DE SOLICITUD<br>O PATENTE DE INVENCION O MODELO DE UTILIDAD ( | 🔾 DISEÑO INDUSTRIAL |  |   |
| τίτυιο                                                                 |                     |  |   |
| а                                                                      |                     |  |   |
| CLASIFICACIÓN INTERNACIONAL DE PATENTES                                |                     |  |   |
| b                                                                      |                     |  |   |
| RESUMEN                                                                |                     |  |   |
| c                                                                      |                     |  |   |
|                                                                        |                     |  | A |

La tercera sección del formulario PI–113 contiene la subsección solicitante o los solicitantes que son objeto de búsqueda (puede ser una persona natural o jurídica, también se acepta que pueda ser más de un solicitante), para ingresar estos datos se debe presionar en el botón Adicionar.

| SOLICITANTE(S) | įtiene solicitante? 🔶 💿 SI 💦 NO |
|----------------|---------------------------------|
| Ningú          | n dato ingresado                |
|                | + Adicionar nuevo               |
|                |                                 |

Una vez presionado el botón se visualizará una ventana pequeña que se sobrepone donde deberá adicionar un solicitante, se debe considerar que los campos con asterisco (\*) son obligatorios.

| (*) TIPO PERSONA:    |                   |   |
|----------------------|-------------------|---|
| Natural              |                   | ~ |
| (*)NOMBRE(S):        |                   |   |
| Nombre(s):           |                   |   |
| (*) PRIMER APELLIDO: | SEGUNDO APELLIDO: |   |
| Primer apellido      | Segundo apellido  |   |
|                      |                   |   |

En caso de haber añadido los datos del solicitante se visualizará en la lista de solicitantes.

| SOLICITANTE(S)   |                   |                   |
|------------------|-------------------|-------------------|
| Nombre           |                   |                   |
| Juan Perez Perez | C Editar 🚖 Quitar |                   |
|                  |                   | + Adicionar nuevo |

La primera sección del formulario PI–113 contiene la subsección inventor o diseñador que son objeto de búsqueda (se acepta que pueda ser más de un inventor o diseñador), para ingresar estos datos se debe presionar en el botón Adicionar.

| INVENTOR(ES) | ztiene inventor? 💽 SI 🔿 NO |
|--------------|----------------------------|
|              | dato ingresado             |
|              | + Adionar newo             |

Una vez presionado el botón se visualiza una ventana pequeña que se sobrepone para adicionar un inventor, se debe considerar que los campos con asterisco (\*) son obligatorios.

| Adicionar un inventor |                   |  |
|-----------------------|-------------------|--|
| (*)NOMBRE(S):         |                   |  |
| Nombre(s)             |                   |  |
| (*) PRIMER APELLIDO:  | SEGUNDO APELLIDO: |  |
| Primer apellido       | Segundo apellido  |  |
|                       |                   |  |

En caso de haber anadido los datos del inventor o diseñador se visualizará en la lista de inventores o diseñadores.

| INVENTOR(ES)      |                   |
|-------------------|-------------------|
| Nombre            |                   |
| Maria Perez Perez | 🕼 töttar 🖹 Quitar |
|                   | + Adiconar nuevo  |
|                   |                   |

En la primera sección del formulario PI–113 contiene la subsección prioridad o prioridades que son objeto de búsqueda (se acepta que pueda ser más de una prioridad), para ingresar estos datos se debe presionar en el botón Adicionar.

|                             | (tiene prioridad) 🕘 🕤 Si 🕐 NO |
|-----------------------------|-------------------------------|
| Ningúna prioridad ingresada |                               |
|                             | + Adicionar nuevo             |

Una vez presionado el botón se visualizará una ventana pequeña que se sobrepone para adicionar una prioridad, se debe considerar que los campos con asterisco (\*) son obligatorios.

| .NTE(!  | 🕀 Adicionar una prioridad |   |                          | ×                      |
|---------|---------------------------|---|--------------------------|------------------------|
| : Pere  | (*) NÚMERO:<br>Número     |   | (*) PAÍS:<br>Seleccionar |                        |
|         | FECHA:<br>dd/mm/aaaa      | m |                          |                        |
| )R(ES   |                           |   |                          | + Adicionar X Cancelar |
| z Perez |                           |   | 🕼 Editar 🗎 Quitar        |                        |

En caso de haber añadido los datos de la prioridad se visualizará en la lista de prioridades.

| PRIORIDAD(ES) |            |                                 |                   |                   |
|---------------|------------|---------------------------------|-------------------|-------------------|
| Número        | Fecha      | Pais                            |                   |                   |
| 123456789     | 2021-04-30 | Estados Unidos de América (los) | C Editar 🗎 Quitar |                   |
|               |            |                                 |                   | + Adicionar nuevo |

### **6. LLENAR DATOS DEL DOMICILIO PARA EFECTOS DE NOTIFICACIÓN**

En la cuarta sección del formulario PI–113 están los datos correspondientes al domicilio de notificación los cuales deben ser llenados con el mayor detalle posible puesto que estos datos se usan para efectos de notificación.

| (*) N° DOMICILIO          |
|---------------------------|
| (*) N° DOMICILIO          |
|                           |
| 2452345                   |
| N° DEPARTAMENTO U OFICINA |
| Número departamento       |
|                           |
|                           |
|                           |
|                           |
|                           |

# 7. NOTIFICACIÓN ELECTRÓNICA

En la quinta sección del formulario PI–113 corresponde a la aceptación o no a ser notificado electrónicamente mediante la plataforma del SENAPI SIPI 2.0.

| 5. NOTIFICACIÓN ELECTRÓN   | lica                                    |                   |             |  |  |
|----------------------------|-----------------------------------------|-------------------|-------------|--|--|
| ¿Desea recibir notificació | n electrónica para esta solicitud?      | <b>⊙</b> si ⊖     | NO          |  |  |
| Acepta! y esta de acuerd   | o con las normas y reglamentos internos | de notificacion e | lectrónica. |  |  |
|                            |                                         |                   |             |  |  |
|                            |                                         |                   |             |  |  |

### **BANDEJA DE TRÁMITES**

En el módulo de "BANDEJA DE TRÁMITES" se encuentra una lista de los trámites correspondientes al usuario. En ella se encuentran los trámites correspondientes a solicitud de búsqueda de antecedentes registrados de patentes (PI-113).

| # ( | Código     | Nombre               | Formulario | Tipo de solicitud    | Clase niza | Acciones                       |
|-----|------------|----------------------|------------|----------------------|------------|--------------------------------|
| 1 2 | 2021032626 | PATENTE DE INVENCION | P1113      | Búsqueda de patentes |            | 🔒 Imprimir 🕼 Editar 🍵 Eliminar |
|     |            |                      |            |                      |            |                                |

## 8. IMPRESIÓN DEL FORMULARIO

El formulario se imprimirá en formato pdf (el formulario cuenta con un código de barras que representa el número de formulario único).

|                                                           | -                                                                                                    | S-NPI/SERV/P/301/R                                                                                                    |
|-----------------------------------------------------------|----------------------------------------------------------------------------------------------------|----------------------------------------------------------------------------------------------------|
| 'Y'sena                                                   |                                                                                                    | FORMULARIO PI11                                                                                                    |
|                                                           |                                                                                                    |                                                                                                    |
|                                                           | BOLIVIA                                                                                                    | 2021032626                                                                                                    |
| Solicitud d                                               | e Búsqueda en Invenciones y nuev                                                                             | as tecnologías (BOP)                                                                                                    |
| 1 IDENTIFICACIÓN DEL                                      | SOLICITANTE (ES)                                                                                             |                                                                                                    |
| SOLICITANTE                                               |                                                                                                    |                                                                                                    |
| Nombre del titular sdfgs                                  |                                                                                                    |                                                                                                    |
| Domicilio                                                 |                                                                                                    |                                                                                                    |
| sdfgsdfg                                                  |                                                                                                    |                                                                                                    |
| Nacionalidad                                              | Documento de identificación                                                                                  | Correo electrónico                                                                                                    |
| Anguilla                                                  | Número de identificación tributaria 52                                                                       | 3                                                                                                    |
| Teléfono                                                  | Celular                                                                                                    | 35                                                                                                    |
|                                                           |                                                                                                    | and a start of the start of the |
| 2. REPRESENTANTE(S) L                                     | EGAL(ES) O APODERADO(S)                                                                                      |                                                                                                    |
|                                                           | Tramite unipersonal (demandante                                                                              | )                                                                                                    |
| 3 DATOS DE LA BÚSOU                                       | EDA                                                                                                    |                                                                                                    |
| Tipo de solicitud                                         | 025                                                                                                    | 03.5                                                                                                    |
| hipo de solicitad                                         | PATENTE DE INVENCION                                                                                         |                                                                                                    |
| Título                                                    |                                                                                                    | T 7                                                                                                    |
|                                                           | a a                                                                                                    |                                                                                                    |
| Resumen                                                   |                                                                                                    |                                                                                                    |
| 0.                                                        | c O                                                                                                    | -0                                                                                                    |
| Solicitante (s)                                           |                                                                                                    |                                                                                                    |
| Nombre                                                    |                                                                                                    |                                                                                                    |
|                                                           | Empresa                                                                                                    | and the second second sec                                                                                                    |
| Inventor (es) o Diseñado                                  | or (es)                                                                                                    |                                                                                                    |
| Nombre                                                    |                                                                                                    |                                                                                                    |
|                                                           | fff gggg hhh                                                                                                 |                                                                                                    |
| N° de Prioridad                                           |                                                                                                    |                                                                                                    |
| Nombre                                                    | Fecha                                                                                                    | Lugar                                                                                                    |
| 5423                                                      | 20-03-2021                                                                                                   | Albania                                                                                                    |
| DECLARO QUE ESTOY EN CONO<br>SIMILAR, NI ESTA INFORMACIÓN | CIMIENTO QUE EL RESULTADO DE ESTA BÚSQUEDA NO GARAI<br>ES VINCULA NTE PARA LA OFICINA DE REGISTRO DE PROPIED | NTIZA LA NO EXISTENCIA DE OTRO SIGNO DIST<br>AD INDUSTRIAL                                                                                                    |
| 4 DOMICILIO PARA EFE                                      | CTOS DE NOTIFICACIÓN                                                                                         |                                                                                                    |
| Domicilio de notificación                                 |                                                                                                    |                                                                                                    |
| Beni, Zona: sdf, Av/Calle: sdf                            | 5. N°: 2452345                                                                                               |                                                                                                    |
|                                                           |                                                                                                    |                                                                                                    |